## Citrix Access to PCM via Internet Explorer

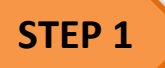

- Go to <u>https://citrix.slac.stanford.edu/vpn/index.html</u>
- Login using your SLAC windows credentials

|                                    |                                          | ome to Citrix @ SLAC                                          |
|------------------------------------|------------------------------------------|---------------------------------------------------------------|
|                                    | User name                                | timm                                                          |
|                                    | Password                                 |                                                               |
|                                    |                                          | I accept the <u>Terms &amp; Conditions</u>                    |
|                                    |                                          | Log On                                                        |
| Exp<br>Open the <u>Citrix Guid</u> | eriencing tech<br><u>le</u> or Report ar | nical difficulties<br>issue to the <u>Citrix Support</u> team |

NOTE: If you have Citrix Receiver client installed scroll down to Step 2 of this document, If you do not have Citrix Receiver client installed you will see the following screen

To install

- Click the blue INSTALL button and check the box I agree with the Citrix license agreement
- Click Run> Click Run again, it will install the Citrix client
- Citrix Receiver Installation successful click finish

| Insta | all Citrix Receiver to access your applications |
|-------|-------------------------------------------------|
|       | A Lagree with the Citrix license agreement      |
|       | Install                                         |
|       | Security details   Log on                       |
|       |                                                 |

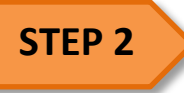

### You will see the following screen after you click logon

| All Categories | Da             |         |                 |                   |     |
|----------------|----------------|---------|-----------------|-------------------|-----|
|                |                |         |                 | Q Search All Apps |     |
| All Apps       |                |         |                 |                   | ^   |
| A Details      | x              | Details | P 🔁             | Details           | - 8 |
| Access 2016    | Excel 2016     |         | PowerPoint 2016 |                   | - 1 |
|                | 71             |         |                 |                   | - 1 |
| Project 2016   | Publisher 2016 | Details | Visio 2016      | Details           | - 1 |
|                |                |         |                 |                   | - 1 |
|                |                |         |                 |                   | ~   |

• Click on Desktop

| Citrix <b>StoreFront</b>            | FAVORITES | DESKTOPS | APPS           |
|-------------------------------------|-----------|----------|----------------|
| Details<br>P6 Cobra Desktop Details |           |          |                |
|                                     |           |          | C <sub>2</sub> |

• Click on P6 Cobra Desktop, this will launch the Citrix desktop.

Allow a few minutes for the icons to appear while your profile is setting up

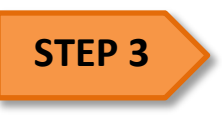

#### Launch PCM

• Click on the Start button – click on Internet Explorer icon

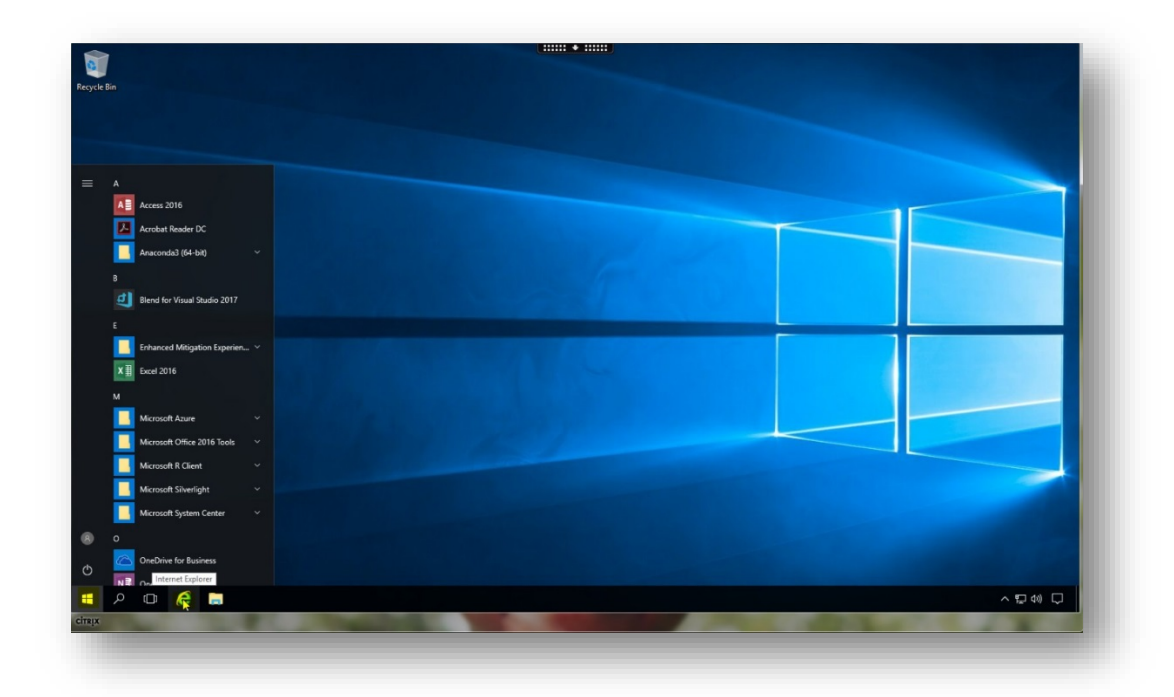

You are now able to access the PCM within the Citrix session (not on your desktop)

• Launch IE <u>http://contractmanager/exponline/logon.jsp</u>

| Login       |                                          |                                           |
|-------------|------------------------------------------|-------------------------------------------|
| Username    |                                          |                                           |
| Password No | in                                       |                                           |
|             |                                          |                                           |
|             |                                          |                                           |
|             | Login<br>Username<br>Password<br>>> Logi | Login<br>Username<br>Password<br>>> Login |

#### You may get the notification to update Java

- Check the "Do not ask again..." box
- Select Later

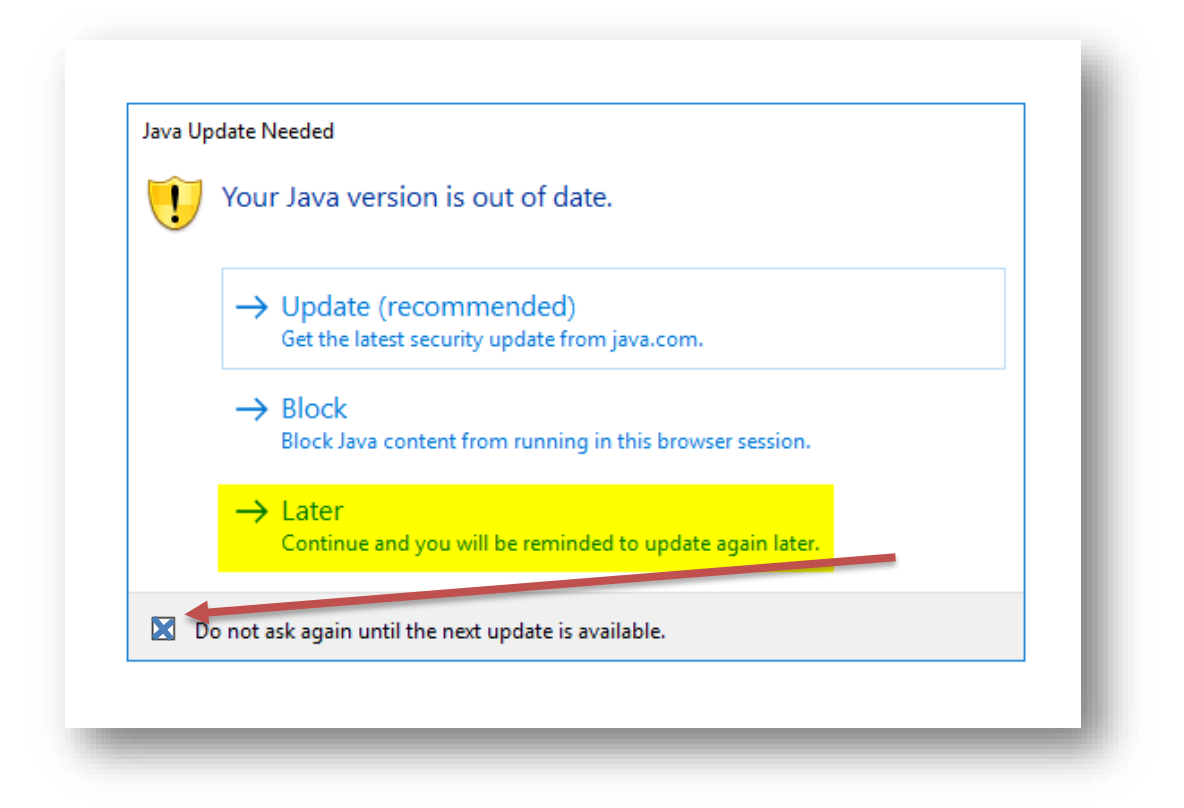

- Check the box "Do not show this again for apps from the publisher and location above"
- Click Run

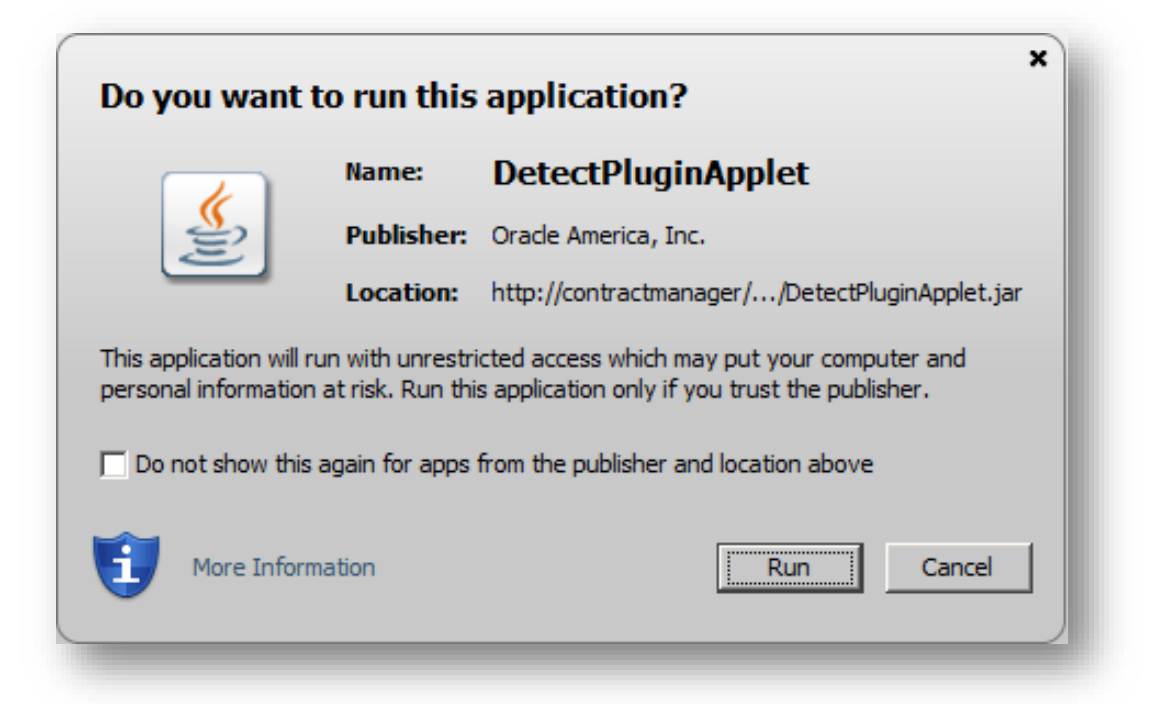

# YOU MUST END YOUR SESSION

You will need to sign out of Citrix when you are complete with your session to avoid interruptions in future sessions. See below

• Click the 4 squares button at the bottom left of the Citrix session and select Sign out

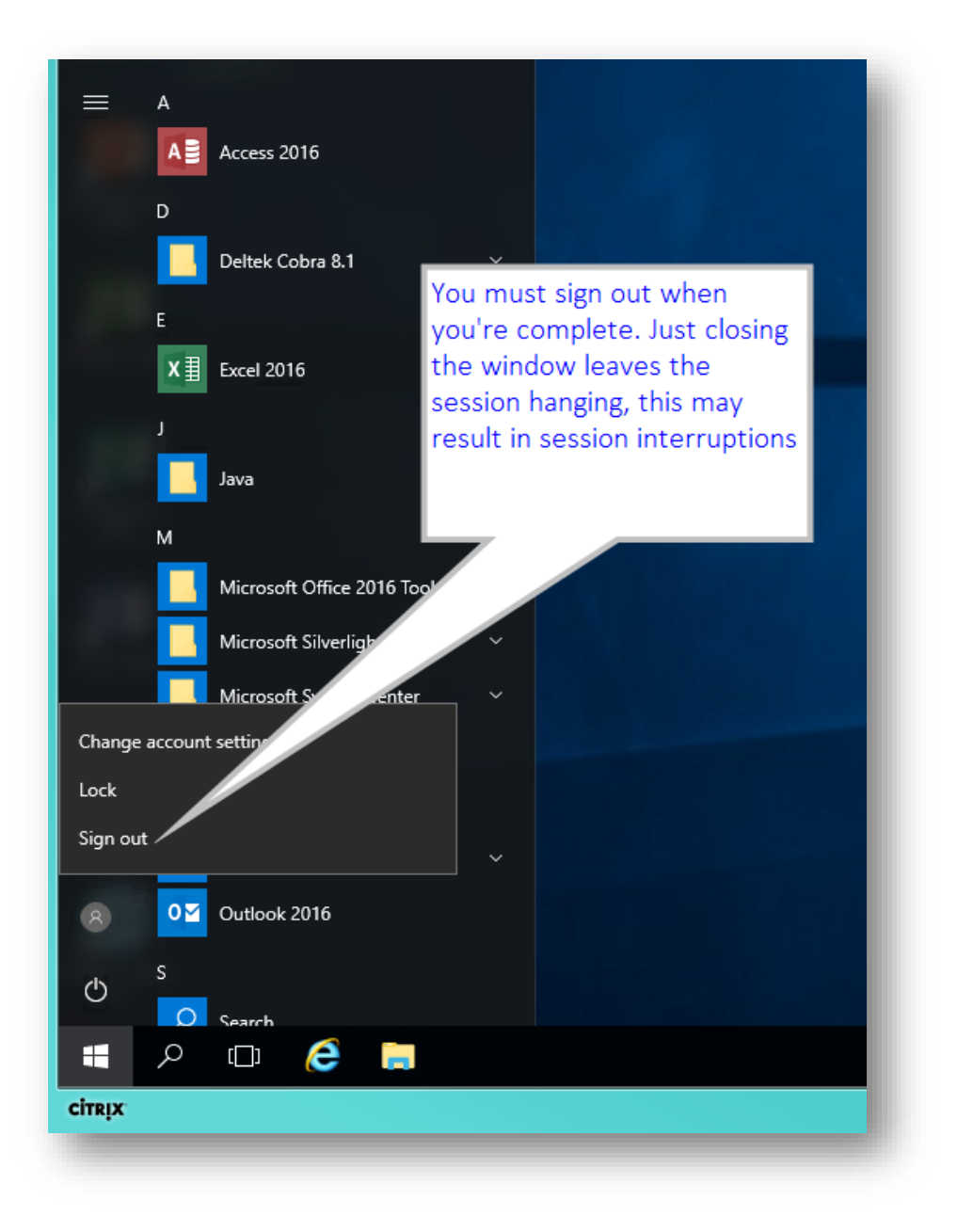